Образовательный Центр "Лучшее Решение" <u>www.лучшеерешение.pф</u> www.lureshenie.ru www.высшийуровень.рф

www.лучшийпедагог.pф www.publ-online.ru www.t-obr.ru www.1-sept.ru

ГОУ ВО МО «ГГТУ»

Промышленно-экономический колледж

# Организация

# расчетов в таблицах Word

Автор: Романова Юлия Евгеньевна, преподаватель ПЭК ГГТУ

г. Орехово-Зуево

# Одной из возможностей текстового процессора MS Word являются расчеты в таблицах.

|        | Отличники | Хорошисты |
|--------|-----------|-----------|
| 1 курс | 20        | 25        |
| 2 курс | 18        | 30        |
| 3 курс | 15        | 35        |
| всего  | ?         | ?         |

В редакторе Microsoft Word принята система адресации ячеек, такая же, как и в Microsoft Excel – столбцы именуются буквами латинского алфавита, а строки – цифрами. Таким образом, получаем следующую структуру таблицы:

| A1 | <b>B1</b> | <b>C1</b> | D1 |
|----|-----------|-----------|----|
| A2 | B2        | C2        | D2 |
| A3 | В3        | C3        | D3 |

 При вычислениях, имеющих небольшое количество элементов можно использовать арифметические операторы:

| опера<br>тор | назначение                                                                | пример<br>использования |
|--------------|---------------------------------------------------------------------------|-------------------------|
| +            | Сложение аргументов.                                                      | =A1+A2+A3               |
|              | Вычитание содержимого<br>одной ячейки из<br>содержимого другой<br>ячейки. | =A1-A2                  |
| *            | Умножение аргументов.                                                     | =A1*A2*A3               |
| /            | Деление аргумента.                                                        | =A1/A2                  |

# Пример 1

#### Найти площадь комнат:

|           | Длина | Ширина | Площадь |
|-----------|-------|--------|---------|
| 1 комната | 6     | 4      | =B2*C2  |
| 2 комната | 10    | 3      | =B3*C3  |

#### Чтобы вставить формулу в таблицу:

- Установить курсор в ячейку таблицы, в которой необходимо произвести вычисление.
- 2. Перейти на вкладку Макет и нажать кнопку 🛵 Формула
- В открывшемся диалоговом окне записать нужную формулу или воспользоваться предложенной.

- Кроме арифметических операторов в формуле могут быть использованы функции.
- Функция это заранее созданная формула, которая выполняет операции над заданными значениями и возвращает новое значение.

#### =SUM(E6:E11)

 В качестве аргумента функции может быть интервал ячеек, в этом случае запись адресных операторов должна быть произведена следующим образом:

адрес первой ячейки : адрес последней ячейки

 Аргумент, состоящий из отдельных ячеек, должен быть записан так:

адрес ячейки1; адрес ячейки2; ... ...адрес ячейкиN

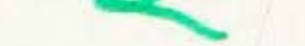

#### Назначение основных функций:

| функция   | назначение                                                          | пример для      | пример для         |
|-----------|---------------------------------------------------------------------|-----------------|--------------------|
|           | функции                                                             | интервала ячеек | единичных ячеек    |
| AVERAGE() | Среднее<br>арифметическое<br>аргументов,<br>включенных в<br>список. | =AVERAGE(A1:A5) | =AVERAGE(A1;A2;A5) |
| SUM()     | Сумма аргументов в списке.                                          | =SUM(A1:A5)     | =SUM(A1;A6;A9)     |
| PRODUCT() | Произведение<br>аргументов в<br>списке.                             | =PRODUCT(B2:B4) | =PRODUCT(B2;B4;B7) |
| MIN()     | Наименьшее<br>значение в списке.                                    | =MIN(A1:A5)     | =MIN(A1;A6;A9)     |
| MAX()     | Наибольшее<br>значение в списке.                                    | =MAX(A1:A5)     | =MAX(A1;A6;A9)     |

# Пример 2

 Необходимо найди количество «отличников» на 1 -3 курсах

 Необходимо найди количество «хорошистов» на 1 -2 курсах

|        | Отличники    | Хорошисты    |
|--------|--------------|--------------|
| 1 курс | 20           | 25           |
| 2 курс | 18           | 30           |
| 3 курс | 15           | 35           |
| всего  | =SUM (B2:B4) | =SUM (C2:C3) |

#### В качестве аргумента функции могут быть использованы

#### специальные слова:

| Специальное<br>слово | Назначение                                                                            | Пример      | Описание примера                                                                                  |
|----------------------|---------------------------------------------------------------------------------------|-------------|---------------------------------------------------------------------------------------------------|
| ABOVE                | Ссылка на ячейки,<br>расположенные <b>на</b> д<br>ячейкой, содержащей<br>эту формулу. | =SUM(ABOVE) | Суммирование ячеек в данном столбце, расположенных над ячейкой, содержащей эту формулу.           |
| BELOW                | Ссылка на ячейки,<br>расположенные <b>по</b> д<br>ячейкой, содержащей<br>эту формулу  | =SUM(BELOW) | Суммирование ячеек в данном<br>столбце, расположенных под<br>ячейкой, содержащей эту<br>формулу.  |
| LEFT                 | Ссылка на ячейки,<br>расположенные<br>слева от ячейки,<br>содержащей эту<br>формулу.  | =SUM(LEFT)  | Суммирование ячеек в данной<br>строке, расположенных слева от<br>ячейки, содержащей эту формулу.  |
| RIGHT                | Ссылка на ячейки,<br>расположенные<br>справа от ячейки,<br>содержащей эту<br>формулу. | =SUM(RIGHT) | Суммирование ячеек в данной<br>строке, расположенных справа от<br>ячейки, содержащей эту формулу. |

### Пример 3

| Наименование<br>товара | Цена за шт.<br>(руб.) | Продано<br>(шт.) | Сумма<br>продаж |  |
|------------------------|-----------------------|------------------|-----------------|--|
| Карандаши<br>цветные   | 150                   | 12               |                 |  |
| Бумага цветная         | 53                    | 7                |                 |  |

Для того, чтобы определить сумму продаж необходимо:

- 1. Установить точку вставки в ячейку D2
- 2. МАКЕТ →ФОРМУЛА

вводим формулу = PRODUCT(LEFT)

3. В ячейке D3 вводим формулу = PRODUCT(LEFT)

## Закрепление

1. Как вставить формулу в таблицу?

 Какую функцию следует использовать, чтобы просуммировать ячейки сверху?

3. Какую функцию следует использовать, чтобы найти произведение ячеек слева?

4. Как построить диаграмму в текстовом процессоре Word?

# Рефлексия

- сегодня я узнал...
- было интересно...
- было трудно...
- я понял, что...
- теперь я могу...
- я приобрел...
- я научился...
- у меня получилось ...
- я смог...
- меня удивило...

#### Домашнее задание

- В MS Word создать кроссворд в виде таблицы.
  Виде таблицы.
- Подобрать определения для каждого слова в кроссворде.

# Спасибо за работу!-